## Generate a Ciphertext Password for the JNDI Datasource

This section describes the steps to manually generate a password and copy it to <code>%JASPER\_HOME%\apache-tomcat\webapps\jasperserver-pro\META-INF\context.xml.</code>

## To generate a ciphertext password:

- 1. Open the default\_master.properites file.
- 2. Set the value of RiskVision Reportuser Password to the dbPassword property (dbPassword is for the PostgreSQL database but for a workaround to generate RiskVision password we can use the dbPassword temporarily)
- 3. Set encrypt=true
- 4. Set propsToEncrypt=dbPassword ,sysPassword
- 5. In command line go to %JASPER HOME%\buildomatic
- 6. Run js-ant refresh-config This will replace the password value with the encrypted format.
- 7. Get the encrypted value of the dbPassword property and use that in the context.xml
- 8. Revert the value of the dbPassword with the PostgreSQL database password.
- 9. Change encrypt.done=true to encrypt=true
- 10. Run step 5 and 6 again to fix the PostgreSQL password.